## Príprava mesiaca 06/2020

# V súvislosti s čiastočným otvorením škôl od 1.6.2020 prinášame návod, ako pracovať s programom Stravné v tomto období.

#### Vychádzame z tohto scenára:

- predpokladáme, že v mesiaci máj sa žiaci nestravovali
- žiadni žiaci z 6. 9. triedy sa v mesiaci jún nebudú stravovať
- zo žiakov 1. 5. triedy sa budú stravovať iba niektorí žiaci

\_\_\_\_\_

Pre užívateľov programu **MSklad** sme tiež pripravili návod pre odpis tovaru, ktorý má krátku dobu trvanlivosti. Návod je uvedený **TU**.

### 1. Potvrdenie rozpisu na 06/2020

Anotácia

Týmto krokom si pripravíte jedálničky na 06/2020.

Rozpis potvrďte obvyklým spôsobom na celý mesiac 06/2020.

Potvrdiť rozpis

#### 2. RUČNÉ (jednotlivé) prihlásenie stravníkov na 06/2020 Anotácia

Pokiaľ máte **MÁLO** stravníkov prihlásených na stravovanie a ak **NEBUDETE** v mesiaci 06/2020 používať objednávanie internetom, stravníkov prihláste na stravovanie jednotlivo.

Prihlášky vykonajte v **Obsluhe stravníka** obvyklým spôsobom.

🕤 Obsluha stravnika

Ak požadujete vykonať HROMADNÚ prihlášku stravníkov alebo pokiaľ BUDETE používať Objednávanie internetom, bod 2. preskočte a pokračujte ďalšími bodmi postupu.

#### **3. Nové obdobie v tabuľke Sviatky pre mesiac 06/2020** Anotácia

V tabuľke Sviatky a prázdniny si vytvoríme nové obdobie a definujeme kategórie, pre ktoré sa bude variť.

#### Objednávky - Sviatky a prázdniny - Rôzne - Nové obdobie

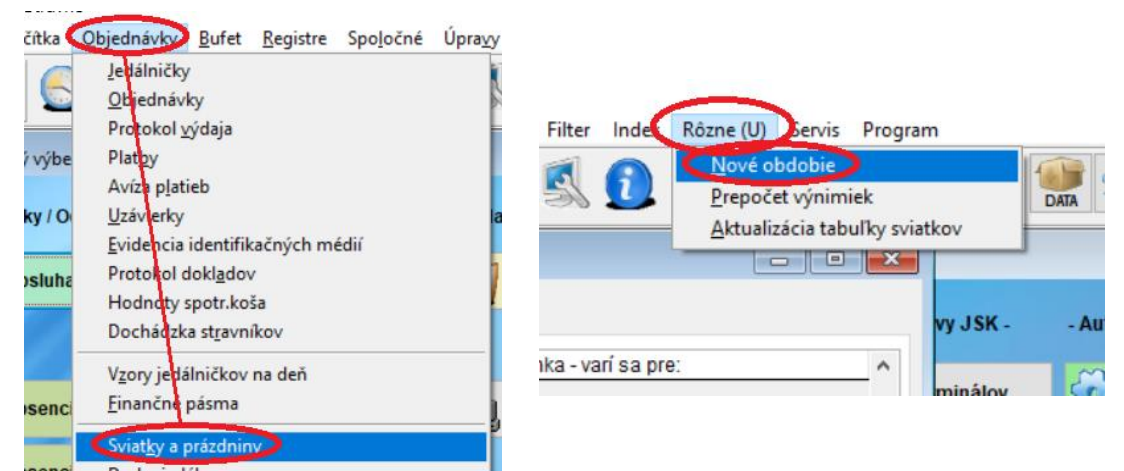

Zadajte obdobie, popis a výnimky, ktorých sa prázdniny netýkajú. Tj. budú tu prinajmenšom kategórie pre 1. Stupeň a 2. stupeň (aj keď sa budú stravovať iba niektorí stravníci, napríklad z 2. stupňa len niektorí žiaci 5. triedy).

| 😭 Zápis nové | no sv                   | iatku (pra | ázdnin)    |                                               |   |                  |
|--------------|-------------------------|------------|------------|-----------------------------------------------|---|------------------|
| Obdobie:     | 01.                     | 06.2020    |            |                                               |   |                  |
| Popis voľna: | Ch                      | ripkové p  |            |                                               |   |                  |
| L            | /vnin                   | nka (kate  | gorie, pre | ktoré sa varí):                               | _ | 4                |
|              | ZariaderKategorie Popis |            |            |                                               |   |                  |
|              |                         | 01         | CUDZ       | Cudzí stravníci                               |   |                  |
|              |                         | 01         | DOCH       | Dôchodcovia                                   |   |                  |
|              |                         | 01         | MSDC       | MS dell celoden.<br>MŠ deti celoden. OZ       |   |                  |
|              |                         | 01         | MSDP       | MŠ deti polden. OZ                            |   |                  |
|              |                         | 01         | MSHC       | MŠ deti celod. HN                             |   |                  |
|              |                         | 01         | MSHP       | MŠ deti poldenné HN                           |   |                  |
|              |                         | 01         | MSPO       | MS deti poldenne<br>Žiaci strad škôl internát |   |                  |
|              |                         | 01         | SSZI       | Žiaci stredných škôl                          |   |                  |
|              |                         | 01         | ZAMS       | Zamestnanci MŠ                                |   |                  |
|              |                         | 01         | ZASS       | Zamestn.stred.škôl                            |   |                  |
| r            |                         | 01         | ZAZS       | Zamestnanci ZS<br>Žiaci ZŠ 1. st              |   |                  |
|              | Ĭ                       | 01         | ZS2D       | Žiaci ZŠ 2. st.                               |   |                  |
| L            |                         |            |            |                                               |   | Označiť všetko   |
|              | -                       |            |            |                                               | ~ | Zrušiť označenie |
|              |                         |            |            |                                               |   |                  |
|              |                         |            | <u>(</u>   | <u>OK</u> <u>S</u> torno                      |   |                  |

Otázku na odhlásenie stravníkov potvrďte.

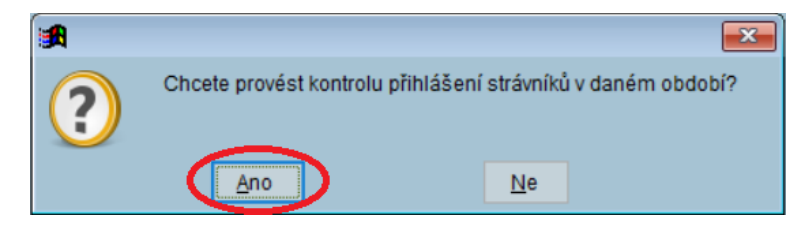

### 4. Blokácia 6. – 9. triedy

#### Anotácia

Dočasne (na mesiac jún) zablokujte stravníkov tried bez docházky.

Zvolte v menu programu:

Registre – Register stravníkov – Rôzne – Hromadné blokácie stravníkov

Vyberte variantu **"Trieda**" pre výber stravníkov, pomocou nápovedy vyberte triedy a zadajte obdobie.

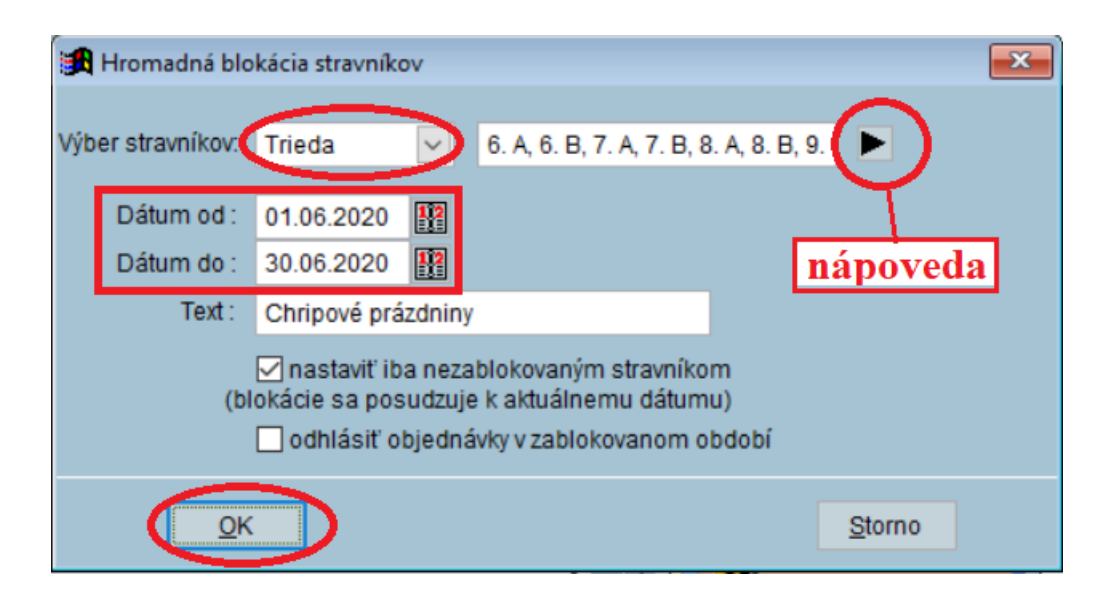

#### 5. Blokácia niektorých stravníkov 1. – 5. triedy Anotácia

Dočasne (na mesiac jún) zablokujte stravníkov nižších ročníkov, ktorí sa neprihlásili k výučbe.

Na karte stravníka vyplňte dátumy blokácie od 1.6.2020 do 30.6.2020.

| Zariadenie:      | 01 🕨     |               |   | Typ platby:        | Hotovosť   | $\sim$  |            |            |
|------------------|----------|---------------|---|--------------------|------------|---------|------------|------------|
| Evidenčné číslo: | 1159     | Číslo platcu: |   | Subjekt:           |            |         |            |            |
| Meno:            | Zaťko Ig | or            |   | Účet:              |            |         |            |            |
| Kategória:       | 1ST      |               |   | Účet 2:            |            |         |            |            |
| Trieda:          | 3.A      |               |   | Majiteľ účtu:      |            |         |            |            |
| Jčtovná skupina: | ZŠ 👂     | 2             |   | Variabilný symbol: | 1159       |         | Kód sadzbj | y ubytovar |
| Dát. narodenia:  | 21.05.20 | 10 10         |   | Špecifický symbol: |            |         | Kód sadz   | by školné  |
|                  |          |               |   | Dátum blokácie od: | 01.06.2020 | 112 do: | 30.06.2020 |            |
| Ident. médium:   |          |               | 詞 | Text blokácie:     |            |         |            |            |

#### Varianta – hromadná blokácia

Pokiaľ je týchto strávníkov veľké množstvo, môžete si tychto stravníkov označiť, vyfiltrovať a hromadne zablokovať.

#### a) označenie stravníka

V **Registri strávníkov** na konkrétnom stravníkovi stlačte klávesu **Insert**. Stravník sa označí. Takto označte všetkých stravníkov z 1. – 5. triedy, ktorí sa neprihlásili do výučby (nebudú sa stravovať).

Pozn.: chybné označenie zrušíte opakovaným stiskom klávesy **Insert**.

| x videnčné číslo <u>ld. médium</u> |     |   | <u>d. médium</u> | Meno            | Kategorie Trieda |      |
|------------------------------------|-----|---|------------------|-----------------|------------------|------|
| C                                  |     | 2 |                  | Cimler Vladimír | ZS1D             | 3. A |
| Þ                                  | TX. | 1 |                  | Horvát Pavel    | MSHC             | 1. A |
| Г                                  |     |   |                  |                 |                  |      |
| označený strávník                  |     |   |                  |                 |                  |      |

# b) filter na označených stravníkov V Registri strávníkov zvoľte: Filter – Označené vety

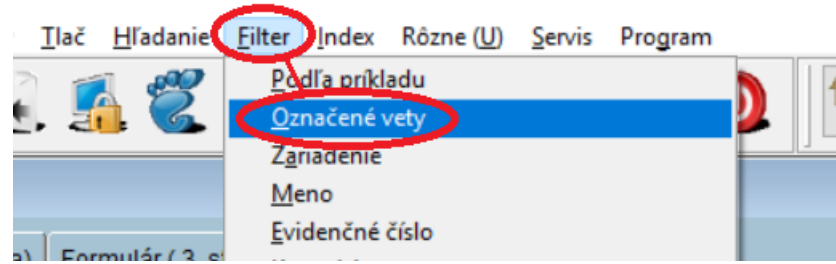

## c) hromadné blokácie vyfiltrovaných stravníkov V Registri stravníkov zvotľe: Rôzne – Hromadná blokácia stravníkov

Ponechajte variantu "**Podl'a filtru**" a zadajte obdobie.

| 🛃 Hromadná b     | lokácia stravníkov                                                                                                    |
|------------------|----------------------------------------------------------------------------------------------------|
| Výber stravníkov | Podľa filtra 🔽 🕨                                                                                                    |
| Dátum od         | 01.06.2020                                                                                                    |
| Dátum do         | 30.06.2020                                                                                                    |
| Text             | Chripkové prázdniny                                                                                                    |
| (                | nastaviť iba nezablokovaným stravníkom<br>blokácie sa posudzuje k aktuálnemu dátumu) odhlásiť objednávky v zablokovanom období |
|                  | <u>S</u> torno                                                                                                    |

### 6. Hromadné prihlášky a OI

Anotácia

Teraz môžete vykonať hromadné prihlášky a používať Objednávanie internetom.

Sledujte informačné kanály, kde sa môžu objaviť ďalšie inštrukcie podľa vývoja situácie:

\_\_\_\_\_

- <u>www.visplzen.sk</u>
- FB VIS Plzeň
- informačný panel